## Set up Autofill on Web Forms in Jira

This process sets up Chrome to automatically fill in information when filling up laptop repair forms in the Jira Laptop Care process.

## Step-by-step guide

- 1. The "Autofill" chrome extension is needed to do this and can be downloaded by going to the chrome webstore store and searching for this.
- 2. On the search results the extension should come up like below.

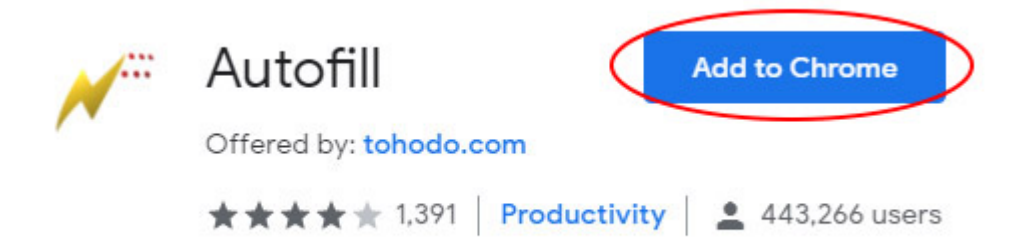

3. Click on the Add to Chrome button to install the extension. Once installed the extension will appear in the upper right portion of the browser as a thunderbolt icon.

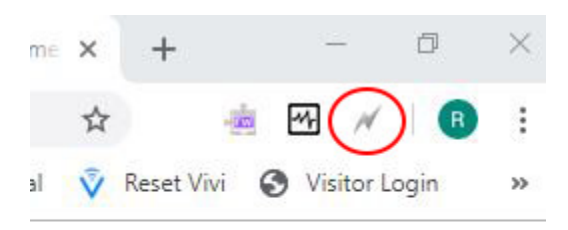

4. Right click on the icon and select Options

5. In the Autofill Options dialogue, click on (1) Import/Export and copy and paste the following URL (http://xibo-http.bci.local/autofil-toshiba.txt) on the remote file box (2). Make sure Auto-import settings is ticked and click on Import (3).

| Autofill Options                                                                                                    | ľ                    |
|----------------------------------------------------------------------------------------------------|----------------------|
| Form Fields Advanced Exceptions Iext Clips Variables Import/Export Other Stuff Support                                                                                                    | Data: 2,210   v9.5.6 |
| To import settings into Autofill, paste the CSV data into the box below and click Import. To export the current settings to a CSV file, click Export, copy the generated data, paste it into a text editor, and save the file with extension . csv. |                      |
| I                                                                                                    | !                    |
|                                                                                                    |                      |
|                                                                                                    |                      |
|                                                                                                    | /                    |
|                                                                                                    | /                    |
|                                                                                                    |                      |
|                                                                                                    |                      |
| Import Export Import mode:   Beplace  Append                                                                                                    |                      |
| To import settings from a remote file, enter the file's URL below. The file must be in plain text format and have the same structure as the exported CSV data.                                                                                      |                      |
| http://xibe-http.bci.local/autoffi-toshiba.txt 2                                                                                                    |                      |
| Import I Auto-Import settings from the URL above when the browser starts 3                                                                                                    |                      |
| Halp                                                                                                    | © 2010-2019 THD      |

6. Click on the Form Fields (1) tab and make sure that values have been populated on the screen as shown below.

## 🗡 Autofill Options

| Form Fields )Advageed Exceptions Iext Clips Variables Import/Export Other Stuff Support |                                    |                                               |                                                             |                           |   |         |          |  |  |
|-----------------------------------------------------------------------------------------|------------------------------------|-----------------------------------------------|-------------------------------------------------------------|---------------------------|---|---------|----------|--|--|
| Type<br>Field type to autofill.                                                         | Name<br>Field identifier to match. | Value<br>Text to autofill or code to execute. | Site<br>Document title or URL required to trigger autofill. | Mode<br>Form fill method. | ٩ |         |          |  |  |
| JavaScript                                                                              |                                    | document.all.optedForPickup.checked = true;   |                                                             | Overwrite                 | - | Toshiba | <b>3</b> |  |  |
| Text                                                                                    | FIRST_NAME                         |                                               |                                                             | Overwrite                 | - | Toshiba | <b>3</b> |  |  |
| Text                                                                                    | ^PARENT\(LAST_NAHE\)\$             |                                               |                                                             | Overwrite                 | - | Toshiba | 3        |  |  |
| Text                                                                                    | ^PARENT\(COMPANY_NAME\)\$          | Brigidine College                             |                                                             | Overwrite                 | - | Toshiba | 3        |  |  |
| Text                                                                                    | ^PARENT\(ADDRESS\)\$               | 53 Ward St                                    |                                                             | Overwrite                 | - | Toshiba | <b>3</b> |  |  |
| Text                                                                                    | ^PARENT\(POSTCODE\)\$              | 4068                                          |                                                             | Overwrite                 | - | Toshiba | 3 (t)    |  |  |
| Text                                                                                    | *PARENT\(CITY\)\$                  | Indooroopilly                                 |                                                             | Overwrite                 | - | Toshiba | 3        |  |  |
| Text                                                                                    | PARENT\(PHONE_AREA_CODE\)\$        | 07                                            |                                                             | Overwrite                 | - | Toshiba | 3 II     |  |  |
| Text                                                                                    | ^PARENT\(PHONE\)\$                 | 30020666                                      |                                                             | Overwrite                 | - | Toshiba | <b>)</b> |  |  |
| Text                                                                                    | PARENT\(EMAIL\)\$                  |                                               |                                                             | Overwrite                 | _ | Toshiba | <b>3</b> |  |  |
| Text                                                                                    | ^EmailValidation\$                 |                                               |                                                             | Overwrite                 | - | Toshiba | 3        |  |  |
| Text                                                                                    | ^password\$                        |                                               |                                                             | Overwrite                 | - | Toshiba | 3        |  |  |
| Checkbox/Radio                                                                          | ^terms\$                           | 1                                             |                                                             | Overwrite                 | - | Toshiba | 3        |  |  |
| Select                                                                                  | ^PARENT\(COUNTRY\)\$               | 1                                             |                                                             | Overwrite                 | - | Toshiba | <b>x</b> |  |  |
| Select                                                                                  | ^PARENT\(STATE\)\$                 | 4                                             |                                                             | Overwrite                 | - | Toshiba | 5 (t)    |  |  |
| Select                                                                                  | ^PARENT\(SERVICE_CENTER\)\$        | 1                                             |                                                             | Overwrite                 | - | Toshiba | <b>x</b> |  |  |
| Checkbox/Radio •                                                                        | ^chkAgree\$                        | 1                                             | ]                                                           | Overwrite                 | - | Toshiba | 3 II     |  |  |
| Checkbox/Radio                                                                          | ^chkReadUpdates\$                  | 1                                             |                                                             | Overwrite                 | - | Toshiba | <b>)</b> |  |  |

| + All (18) • Site: | Hotkey: |           |
|--------------------|---------|-----------|
| Save Reset Help    | © 2019  | -2019 THD |

7. Click Save (2).

8. Test the form when submitting a laptop repair and it should populate the form automatically when sending out a repair request to Dynabook (Toshiba).

## **Related articles**

- Responding to your tickets (Email)
  Set up Autofill on Web Forms in Jira
  Viewing your tickets
  Responding to your tickets (Browser)
  Getting to know the ticket system